# OptiLift

# Tietotekniikan Sovellusprojekti

Lauri Laasala Olli Lukkarinen Ville Räisänen Vesa Tanhua-Tyrkkö

> Sovellussuunnitelma Versio 1.0 20.4.2004

Jyväskylän yliopisto Tietotekniikan laitos

| Tekijät:          | Laasala Lauri, lvlaasal@cc.jyu.fi,044-3375831<br>Lukkarinen Olli,olliluk@cc.jyu.fi,040-7668234<br>Räisänen Ville,vtraisan@cc.jyu.fi,044-3060999<br>Tanhua-Tyrkkö Vesa,vttanhua@cc.jyu.fi,050-3475670                                                                                                |  |
|-------------------|----------------------------------------------------------------------------------------------------|--|
| Projektin tiedot: | OptiLift-projekti<br>Projektitila: Agora C225.3, 014-260 4971<br>Kotisivu: http://sovellusprojektit.it.jyu.fi/optilift/                                                                                                    |  |
| Työn nimi:        | OptiLift-projektin sovellussuunnitelma.                                                                                                    |  |
| Työn kuvaus:      | Sovellussuunnitelma tietotekniikan Sovellusprojektiin.                                                                                                    |  |
| Tilaaja:          | Kilpa- ja huippu-urheilun tutkimuskeskus KIHU.                                                                                                    |  |
| Teettäjä:         | Jyväskylän yliopisto, tietotekniikan laitos.<br>Vastaava ohjaaja: Markus Inkeroinen.<br>Tekninen ohjaaja: Ville Tirronen.                                                                                                    |  |
| Tiivistelmä:      | Tämä dokumentti on Jyväskylän yliopiston keväällä 2004 toteutettavan<br>OptiLift-Sovellusprojektin sovellussuunnitelma. Dokumentissa kuvataan<br>kuinka vaatimusmäärittelyssä esitetyt vaatimukset sovelluksessa<br>toteutetaan. Käsiteltäviä asioita ovat arkkitehtuuri, rakenne ja toteutustavat. |  |
| Avainsanat:       | KIHU, kilpa- ja huippu-urheilun tutkimuskeskus, käyttöliittymä,<br>luokkakaavio, olio, OptiLift, sovellusprojekti, sovellussuunnitelma.                                                                                                    |  |

20.4.2004

# Versiohistoria

| Versio | Päiväys   | Tehnyt              | Muutokset                                                                     |
|--------|-----------|---------------------|-------------------------------------------------------------------------------|
| 0.1    | 18.2.2004 | Ville Räisänen,     | Ensimmäinen versio.                                                           |
|        |           | Vesa Tanhua-Tyrkkö  |                                                                               |
| 0.2    | 20.2.2004 | Ville Räisänen,     | Dokumentin rungon tekeminen, ulkoasun                                         |
|        |           | Vesa Tanhua-Tyrkkö  | muokkaaminen.                                                                 |
| 0.3    | 8.3.2004  | Ville Räisänen      | Lisätty kuva arkkitehtuurista ja                                              |
|        |           |                     | luokkakuvauksia.                                                              |
| 0.4    | 16.3.2004 | Ville Räisänen,     | Tarkennettu luokkakuvauksia.                                                  |
|        |           | Vesa Tanhua-Tyrkkö  |                                                                               |
| 0.5    | 18.3.2004 | Ville Räisänen,     | Lisätty kuvia käyttöliittymästä,                                              |
|        |           | Vesa Tanhua-Tyrkkö  | lopullinen luokkakaavio ja luokka-                                            |
| 0.6    | 22.2.2004 |                     | kuvauksia. Saadetty hiukan ulkoasua.                                          |
| 0.6    | 22.3.2004 | Ville Raisanen      | Muokattu kuvia.                                                               |
| 0.7    | 23.3.2004 | Ville Räisänen,     | Ulkoasua säädetty ja korjattu                                                 |
|        |           | Vesa Tanhua-Tyrkkö  | käyttöliittymän kuvauksia.                                                    |
| 0.8    | 24.3.2004 | Ville Räisänen,     | Lisätty ulkoisten komponenttien                                               |
|        |           | Vesa Tanhua-Tyrkkö, | kuvaukset, analyysiosio ja kuvia<br>käyttöliittymästä Koriattu yirheitä       |
|        |           | Olli Lukkarinen     |                                                                               |
| 0.9    | 29.3.2004 | Ville Räisänen,     | Analyysiosaa muokattu, muutettu                                               |
|        |           | Vesa Tanhua-Tyrkkö, | lukuihin jako 3-tasoiseksi.                                                   |
|        |           | Olli Lukkarinen     |                                                                               |
| 0.10   | 31.3.2004 | Ville Räisänen,     | Korjattu kirjoitusvirheitä, muokattu ja                                       |
|        |           | Olli Lukkarinen     | lisätty kuvia, analyysiosaa tarkennettu ja<br>koriattu, yleistä viimeistelvä. |
|        |           |                     |                                                                               |
| 1.0    | 14.4.2004 | Ville Räisänen,     | Viimeistelyä, kuvia ja analyysiosa                                            |
|        |           | Olli Lukkarinen     | korjattu.                                                                     |
| 1.0    | 15.4.2004 | Ville Räisänen,     | Korjattu löydetyt virheet.                                                    |
|        |           | Olli Lukkarinen     |                                                                               |

# Sisältö

| 1 | Joho  | lanto 1                              |
|---|-------|--------------------------------------|
| 2 | Terr  | nistöä 2                             |
| 3 | Ylei  | sarkkitehtuuri                       |
|   | 3.1   | Käyttöliittymä                       |
|   | 3.2   | Sisäinen toteutus                    |
|   | 3.3   | Tiedostot                            |
| 4 | Käy   | ttöliittymäkuvaus6                   |
|   | 4.1   | Kalibrointi7                         |
|   | 4.2   | Suoritusryhmän luominen ja hallinta9 |
|   | 4.3   | Suorituksen läpivienti 11            |
|   | 4.4   | Analyysitulosten esittäminen 12      |
|   | 4.5   | Suoritusten vertailu                 |
| 5 | Sove  | elluksen rakenne 14                  |
|   | 5.1   | Sovelluksen luokat                   |
|   | 5.2   | Käyttöliittymän luokat 16            |
|   | 5.2.  | 1 TResultView 16                     |
|   | 5.2.2 | 2 TVideoAndResultView                |
|   | 5.2.3 | 3 TUserGroupView                     |
|   | 5.3   | Sovelluksen sisäiset luokat          |
|   | 5.3.  | 1 TDetector 19                       |
|   | 5.3.2 | 2 TAnalyzer                          |

|    | 5.3.3     | TController               | . 20 |
|----|-----------|---------------------------|------|
|    | 5.3.4     | TLifterRegister           | . 21 |
|    | 5.3.5     | TLifter                   | . 21 |
|    | 5.3.6     | TVideo                    | . 22 |
|    | 5.3.7     | TLiftsContainer           | . 22 |
|    | 5.3.8     | TLift                     | . 23 |
|    | 5.3.9     | TGrabber                  | . 24 |
|    | 5.4 Ulk   | coiset komponentit        | . 25 |
|    | 5.4.1     | VideoGrabber              | . 25 |
|    | 5.4.2     | ResizerPanel              | . 25 |
|    | 5.4.3     | ExtendedListBox           | . 26 |
| 6  | Koodi     |                           | . 27 |
|    | 6.1 Mu    | uttujien nimeäminen       | . 27 |
|    | 6.2 Koi   | mmentointi                | . 27 |
| 7  | Tiedosto  | ot                        | . 30 |
|    | 7.1 Tie   | dostojen formaatit        | . 30 |
|    | 7.1.1     | Käyttäjärekisteritiedosto | . 31 |
|    | 7.1.2     | Liikeratatiedosto         | . 31 |
|    | 7.1.3     | Analysointitulostiedosto  | . 32 |
|    | 7.2 Vid   | leokoodekit               | . 32 |
| 8  | Analyys   | i                         | . 33 |
| 9  | Testaus . |                           | . 38 |
| 10 | Yhtee     | nveto                     | . 39 |
| 11 | Lähte     | et                        | . 40 |

### 1 Johdanto

OptiLift-projekti suunnittelee ja toteuttaa Kilpa- ja huippu-urheilun tutkimuskeskukselle painonnoston levytankoharjoitteluun nostotekniikan automaattisen mittaus- ja analysointisovelluksen. Järjestelmän avulla analysoidaan urheilijan levytankoharjoittelua, joka on olennainen osa monien eri urheilulajien voimaharjoittelua. Oikean tekniikan hallitseminen on tärkeää niin vammattoman kuin mahdollisimman tehokkaankin harjoittelun kannalta. Monilla valmentajilla ei kuitenkaan ole riittävästi tietoa oikeista nostotekniikoista, jotta mahdollisimman hyödyllisen palautteen antaminen olisi mahdollista [7].

Projekti toteutetaan Jyväskylän yliopiston tietotekniikan sovellusprojektina kevään 2004 aikana. Projektiin liittyvistä käytännöistä ja toimintatavoista sekä projektiin kuuluvista henkilöistä on kerrottu tarkemmin projektisuunnitelmassa [5].

Tässä dokumentissa kuvataan sitä, miten vaatimusmäärittelyssä [6] esitetyt vaatimukset toteutetaan. Vaatimuksista on huomioitu lähinnä ensimmäinen prioriteettiluokka, eli vaatimukset, jotka sovelluksen on toteutettava. Luvussa 2 selitetään sovelluksen toteutukseen liittyviä keskeisiä termejä. Luvussa 3 käydään läpi sovelluksen yleinen arkkitehtuuri. Luvussa 4 on kuvattu sovelluksen käyttöliittymän toimintaa erilaisissa käyttötapauksissa. Luvussa 5 kuvataan sovelluksen rakenne luokkakaavion ja luokkajakojen avulla. Luvussa 6 kerrotaan ohjelmakoodin kommentoinnista sekä muuttujien nimeämisestä, ja luvussa 7 sovelluksessa datan tallennukseen käytettävistä tiedostoista. Luvussa 8 on kuvattu muuttujien analysointia, ja luvussa 9 mainitaan sovelluksen testaamisesta.

# 2 Termistöä

Tässä luvussa selitetään yleisimmät sovelluksen toteutukseen liittyvät termit.

| AVI                                 | Microsoftin tiedostomuoto äänelle ja liikkuvalle kuvalle. Tiedostot                                                                                                    |  |  |  |
|-------------------------------------|----------------------------------------------------------------------------------------------------|--|--|--|
|                                     | ovat yhteensopivia sekä PC:lle että Applen Macintoshille. AVIii                                                                                                    |  |  |  |
|                                     | sisältyy CODEC-tiedosto, jota tarvitaan videotiedostoja käyttävissä                                                                                                    |  |  |  |
|                                     | ohjelmissa tiedon pakkaukseen ja purkuun.                                                                                                    |  |  |  |
| Delphi                              | Ohjelmistotalo Borlandin olioperustaiselle Pascal-                                                                                                    |  |  |  |
|                                     | ohjelmointikielelle suunnittelema ohjelmistokehitin, jolla tuotetaan                                                                                                    |  |  |  |
|                                     | valmiiksi käännettyjä ohjelmia.                                                                                                    |  |  |  |
| Dialogi                             | Keskusteluikkuna, valintaikkuna. Graafisissa käyttöliittymissä                                                                                                    |  |  |  |
|                                     | ikkuna, johon täydennetään ohjelman tarvitsemat tiedot.                                                                                                    |  |  |  |
| Form(i)                             | Lomake, sivu, graafisessa ohjelmoinnissa visuaalinen tapa esittää                                                                                                    |  |  |  |
|                                     | yksi ohjelman ikkuna [8].                                                                                                    |  |  |  |
| Enom                                | Videoleikkeen tai animaation yksi kuvaruutu.                                                                                                    |  |  |  |
| Frame                               |                                                                                                    |  |  |  |
| Freeware                            | Ilmaisohjelmat. Tietokoneohjelmia, joita voi vapaasti jakaa.                                                                                                    |  |  |  |
| Freeware                            | Ilmaisohjelmat. Tietokoneohjelmia, joita voi vapaasti jakaa.<br>Oikeuden omistaja ei vaadi ohjelman käyttämisestä mitään                                                                                                    |  |  |  |
| Freeware                            | <ul> <li>Ilmaisohjelmat. Tietokoneohjelmia, joita voi vapaasti jakaa.</li> <li>Oikeuden omistaja ei vaadi ohjelman käyttämisestä mitään<br/>korvausta. Freeware-ohjelmat ovat kuitenkin tekijänoikeudellisesti</li> </ul>                                                                                                    |  |  |  |
| Freeware                            | <ul> <li>Videoleikkeen tai animaation yksi kuvaruutu.</li> <li>Ilmaisohjelmat. Tietokoneohjelmia, joita voi vapaasti jakaa.</li> <li>Oikeuden omistaja ei vaadi ohjelman käyttämisestä mitään<br/>korvausta. Freeware-ohjelmat ovat kuitenkin tekijänoikeudellisesti<br/>suojattuja, vaikka korvausta ei vaadita. Käyttöoikeuksia koskevat</li> </ul>                                                                                                    |  |  |  |
| Freeware                            | <ul> <li>Videoleikkeen tai animaation yksi kuvaruutu.</li> <li>Ilmaisohjelmat. Tietokoneohjelmia, joita voi vapaasti jakaa.</li> <li>Oikeuden omistaja ei vaadi ohjelman käyttämisestä mitään<br/>korvausta. Freeware-ohjelmat ovat kuitenkin tekijänoikeudellisesti<br/>suojattuja, vaikka korvausta ei vaadita. Käyttöoikeuksia koskevat<br/>ehdot esitetään tavallisesti ohjelman käynnistyksen yhteydessä [4].</li> </ul>                                                                                                    |  |  |  |
| Freeware<br>Koodekki                | <ul> <li>Videoleikkeen tai animaation yksi kuvaruutu.</li> <li>Ilmaisohjelmat. Tietokoneohjelmia, joita voi vapaasti jakaa.</li> <li>Oikeuden omistaja ei vaadi ohjelman käyttämisestä mitään<br/>korvausta. Freeware-ohjelmat ovat kuitenkin tekijänoikeudellisesti<br/>suojattuja, vaikka korvausta ei vaadita. Käyttöoikeuksia koskevat<br/>ehdot esitetään tavallisesti ohjelman käynnistyksen yhteydessä [4].</li> <li>Ohjelma tai laite, jota käytetään informaation pakkaamiseen ja</li> </ul>                                                                                                    |  |  |  |
| Freeware<br>Koodekki                | <ul> <li>Videoleikkeen tai animaation yksi kuvaruutu.</li> <li>Ilmaisohjelmat. Tietokoneohjelmia, joita voi vapaasti jakaa.</li> <li>Oikeuden omistaja ei vaadi ohjelman käyttämisestä mitään<br/>korvausta. Freeware-ohjelmat ovat kuitenkin tekijänoikeudellisesti<br/>suojattuja, vaikka korvausta ei vaadita. Käyttöoikeuksia koskevat<br/>ehdot esitetään tavallisesti ohjelman käynnistyksen yhteydessä [4].</li> <li>Ohjelma tai laite, jota käytetään informaation pakkaamiseen ja<br/>purkamiseen. (engl. <i>code &amp; decode= codec</i>).</li> </ul>                                                                                                    |  |  |  |
| Freeware<br>Koodekki<br>MDI         | <ul> <li>Videoleikkeen tai animaation yksi kuvaruutu.</li> <li>Ilmaisohjelmat. Tietokoneohjelmia, joita voi vapaasti jakaa.</li> <li>Oikeuden omistaja ei vaadi ohjelman käyttämisestä mitään<br/>korvausta. Freeware-ohjelmat ovat kuitenkin tekijänoikeudellisesti<br/>suojattuja, vaikka korvausta ei vaadita. Käyttöoikeuksia koskevat<br/>ehdot esitetään tavallisesti ohjelman käynnistyksen yhteydessä [4].</li> <li>Ohjelma tai laite, jota käytetään informaation pakkaamiseen ja<br/>purkamiseen. (engl. <i>code &amp; decode= codec</i>).</li> <li>Suom. moniasiakirjaliittymä. Tekniikka sovelluksen ikkunoinnin ja</li> </ul>                                                                                                    |  |  |  |
| Freeware<br>Koodekki<br>MDI         | <ul> <li>Videoleikkeen tai animaation yksi kuvaruutu.</li> <li>Ilmaisohjelmat. Tietokoneohjelmia, joita voi vapaasti jakaa.</li> <li>Oikeuden omistaja ei vaadi ohjelman käyttämisestä mitään<br/>korvausta. Freeware-ohjelmat ovat kuitenkin tekijänoikeudellisesti<br/>suojattuja, vaikka korvausta ei vaadita. Käyttöoikeuksia koskevat<br/>ehdot esitetään tavallisesti ohjelman käynnistyksen yhteydessä [4].</li> <li>Ohjelma tai laite, jota käytetään informaation pakkaamiseen ja<br/>purkamiseen. (engl. <i>code &amp; decode= codec</i>).</li> <li>Suom. moniasiakirjaliittymä. Tekniikka sovelluksen ikkunoinnin ja<br/>asiakirjojen hallintaan [8]. (engl. <i>Multiple Document Interface</i>).</li> </ul>                            |  |  |  |
| Freeware<br>Koodekki<br>MDI<br>Olio | <ul> <li>Videoleikkeen tai animaation yksi kuvaruutu.</li> <li>Ilmaisohjelmat. Tietokoneohjelmia, joita voi vapaasti jakaa.</li> <li>Oikeuden omistaja ei vaadi ohjelman käyttämisestä mitään<br/>korvausta. Freeware-ohjelmat ovat kuitenkin tekijänoikeudellisesti<br/>suojattuja, vaikka korvausta ei vaadita. Käyttöoikeuksia koskevat<br/>ehdot esitetään tavallisesti ohjelman käynnistyksen yhteydessä [4].</li> <li>Ohjelma tai laite, jota käytetään informaation pakkaamiseen ja<br/>purkamiseen. (engl. <i>code &amp; decode= codec</i>).</li> <li>Suom. moniasiakirjaliittymä. Tekniikka sovelluksen ikkunoinnin ja<br/>asiakirjojen hallintaan [8]. (engl. <i>Multiple Document Interface</i>).</li> <li>Luokan ilmentymä.</li> </ul> |  |  |  |

### 3 Yleisarkkitehtuuri

Kuvassa 3.1 esitetään järjestelmän yleinen rakenne. Järjestelmä koostuu tietokoneeseen asennetusta sovelluksesta ja sen käyttämistä tiedostoista sekä tietokoneeseen ja sovellukseen liitetystä digitaalisesta videokamerasta. Käyttäjä käyttää sovellusta käyttöliittymän kautta. Sisäinen toteutus ja käyttöliittymän toteutus on selkeästi erotettu toisistaan.

#### 3.1 Käyttöliittymä

Käyttöliittymässä on erilaisia näkymiä käyttötapausten mukaan.

Kuvalistanäkymästä hallitaan suorituksesta tulostettavaa kuvalistaa.

Videonäkymässä on videokuvanäyttö, jolla näytetään videota ja liikeratakäyrää.

**Analysointitulosnäkymässä** näkyvät nostosuorituksen analysoidut muuttujat graafisina kuvaajina ja numeerisina arvoina taulukossa.

Kerrallaan voidaan näyttää kahta suoritusta, jolloin sekä videokuvanäyttöjä että graafisia kuvaajia on kaksi kappaletta.

**Suoritusryhmänäkymästä** hallitaan suoritusryhmää, käyttäjärekisteriä sekä nauhoituksen ja vertailun käynnistämistä ja lopettamista.

Käyttöliittymän toteutusta on kuvattu tarkemmin luvussa 4.

#### 3.2 Sisäinen toteutus

Sisäisen toteutuksen loogisia osia ovat videon- ja kuvankaappaus, analysaattori ja käyttäjärekisteri.

Videon- ja kuvankaappausosan tehtäviä ovat videonpätkien ja yksittäisten kuvien kaappaaminen videokameran välittämästä kuvasta, liikeratakäyrän tunnistaminen sekä videoiden ja käyrän tallentaminen tiedostoon.

Analysaattori laskee analysoitavat biomekaaniset muuttujat liikeratakäyrän sekä noston ja nostajan parametrien perusteella.

**Käyttäjärekisteri** lukee ja tallettaa käyttäjiä rekisteritiedostoihin sekä tallettaa ajonaikaisesti tiedot suoritusryhmästä.

Sovelluksen sisäiseen toteutukseen perehdytään tarkemmin luvussa 5

#### 3.3 Tiedostot

Kuvan 3.1 alalaidassa on esitelty tiedostot, joita sovellus käyttää. Niitä ovat liikeratakäyrä, video, analysointitulokset ja käyttäjärekisteri.

Tiedostoista on kerrottu enemmän luvussa 7.

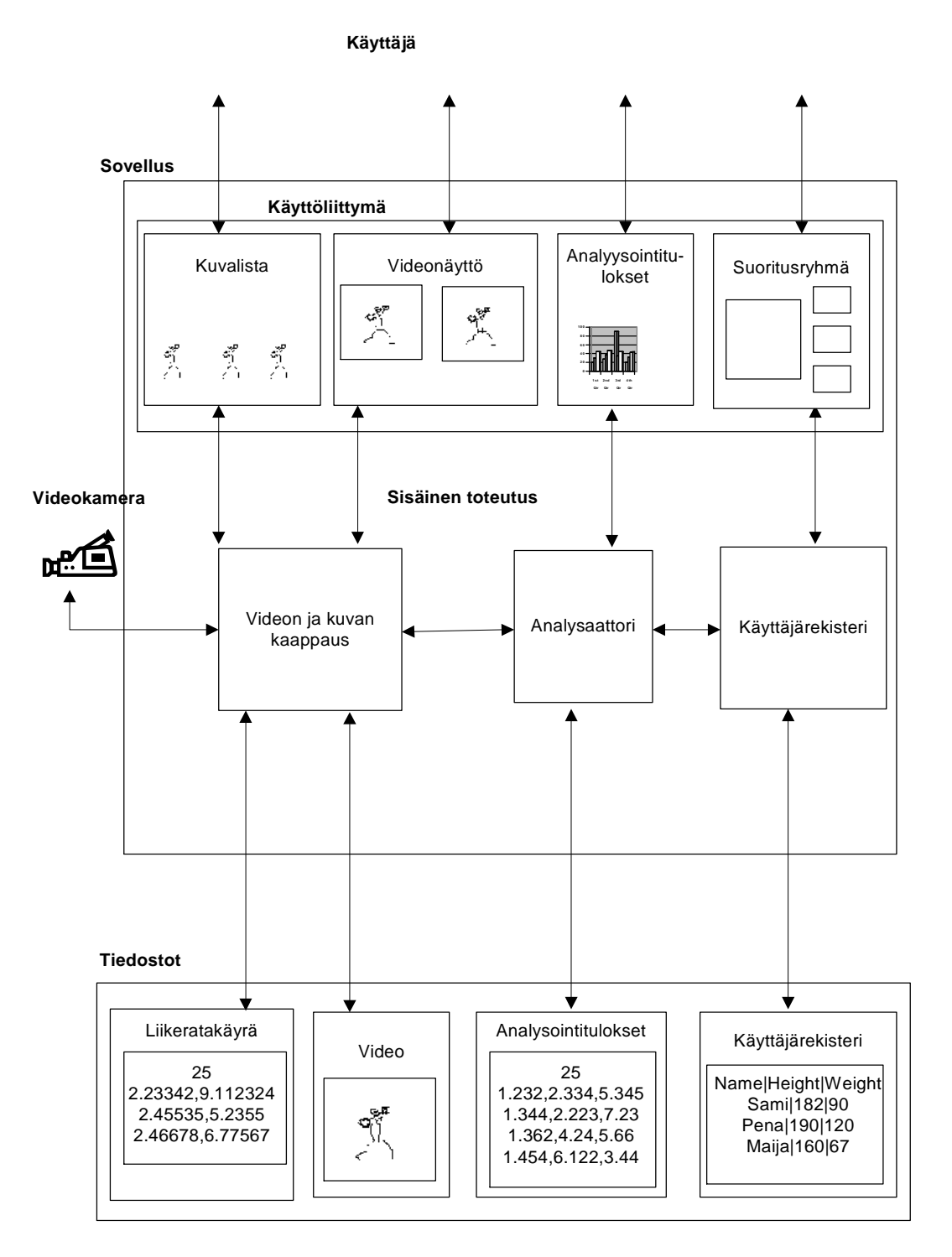

Kuva 3.1: Sovelluksen arkkitehtuuri.

### 4 Käyttöliittymäkuvaus

Tässä luvussa kuvataan sovelluksen käyttöliittymän toteutusta havainnollistavien kuvien ja niiden selitysten avulla. Kussakin aliluvussa on esitetty yhden käyttötapauksen toteuttaminen käyttöliittymän avulla. Käyttöliittymän suunnittelun lähtökohtana on helppokäyttöisyys ja havainnollisuus. Koska sovellus suunnitellaan erityisesti käytettäväksi kannettavissa tietokoneissa, pitää käyttöliittymän toteutuksessa varautua erilaisiin näytön resoluutioihin. Käyttöliittymä toteutetaan kokonaisuudessaan englanniksi.

Käyttöliittymä toteutetaan käyttäen MDI-tekniikkaa. Siinä yksi sovelluksen ikkunoista on pääikkuna, johon sijoitetaan kaikki menut ja joka toimii kehyksenä ali-ikkunoille. Ali-ikkunat ovat pääikkunalle alisteisia. Tämä tarkoittaa sitä, ettei niitä voi liikuttaa pääikkunan asettamien aluerajojen ulkopuolelle. Ikkunoita pystytään näin hallitsemaan kootummin ja niiden katoamisilta toisten ikkunoiden alle vältytään. MDI-tekniikkaa käytetään tavallisesti moniasiakirjasovelluksissa, joissa tarvitaan usean asiakirjan samanaikaista käsittelyä. Tätä ominaisuutta ei sovelluksessa tarvita, mutta MDI-tekniikkaa on käyttökelpoinen myös sovelluksen ikkunointiin.

Kuvassa 4.1 on esitetty alustava näkemys sovelluksen käyttöliittymästä. Sen osat ovat videonäyttö (1), suoritusryhmänäkymä (2) ja analyysitulosnäkymä (3).

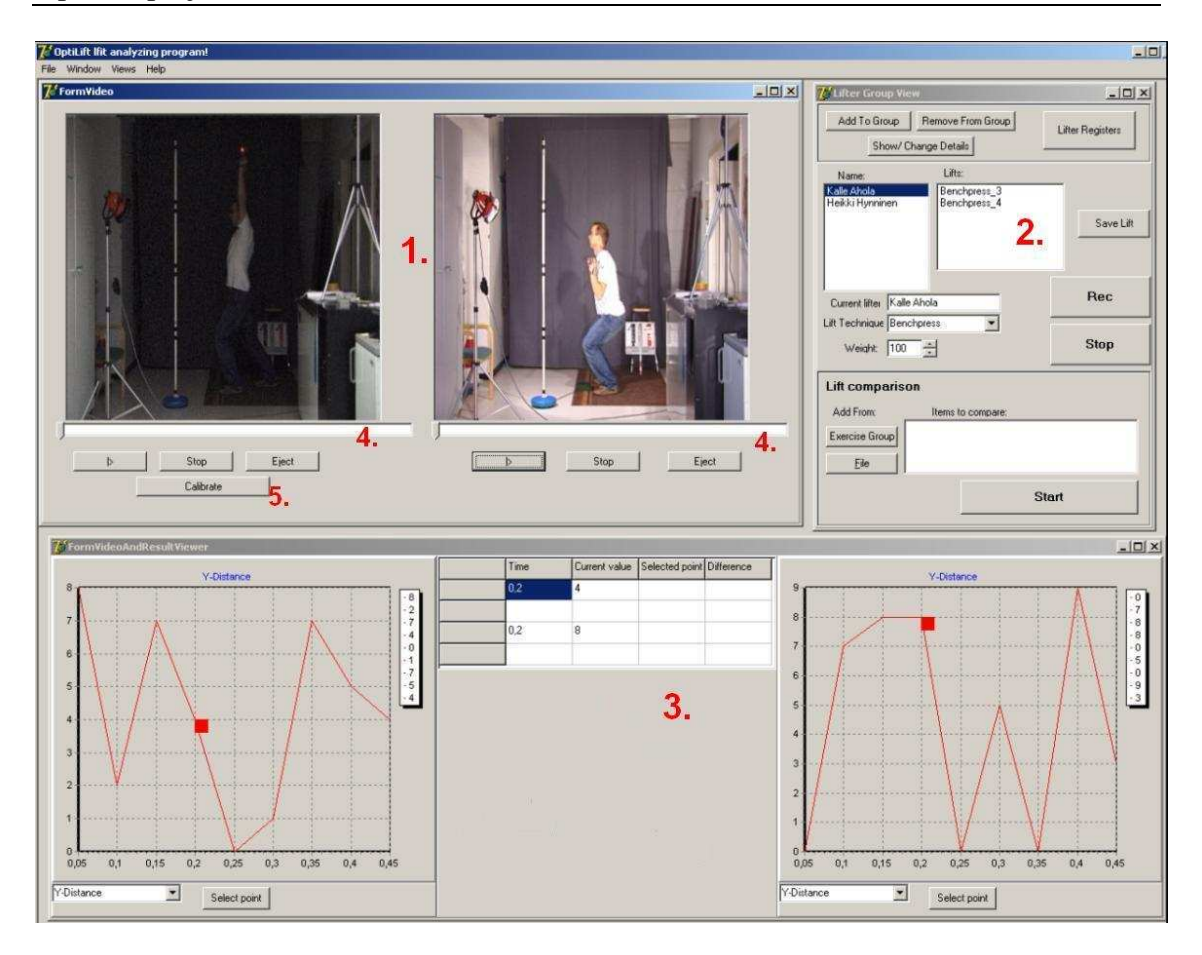

Kuva 4.1: Sovelluksen käyttöliittymä.

#### 4.1 Kalibrointi

Kalibroinnissa käyttäjä asettaa ensin mitoiltaan tunnetun esineen kuvattavalle alueelle. Esine tulisi asettaa mahdollisimman keskelle kuvattavaa aluetta, jotta kalibrointi olisi tarkka. Tämän jälkeen käyttäjä valitsee videonäytöstä kalibroinnin (kuva 4.1 – (5)), jolloin kuvattava alue tulee näkyviin sovelluksen kalibrointi-ikkunassa, joka on esitetty kuvassa 4.2. Kalibrointi suoritetaan erikseen x- ja y-suunnassa. Ensin käyttäjä valitsee kuvasta esineen laidoilta vaakatasossa eli x-suunnassa kaksi pistettä (1). Sovellus piirtää kuvaan viivan pisteiden välille (2) ja antaa käyttäjälle mahdollisuuden hienosäätää pisteiden paikkaa. Kun pisteet on valittu käyttäjää tyydyttävällä tavalla, syöttää käyttäjä sovellukselle pisteiden välisen todellisen etäisyyden (3). Seuraavaksi sama suoritetaan

pystytasossa eli y-suunnassa (4). Näiden tietojen perusteella sovellus saa tietoonsa kuvan mittasuhteet, joita tarvitaan analysoitaessa suorituksista haluttuja muuttujia. Kalibroinnin yhteydessä sovellus selvittää myös ledin mittasuhteet ja ilmoittaa käyttäjälle suoritusten analysoinnin mittaustarkkuudet.

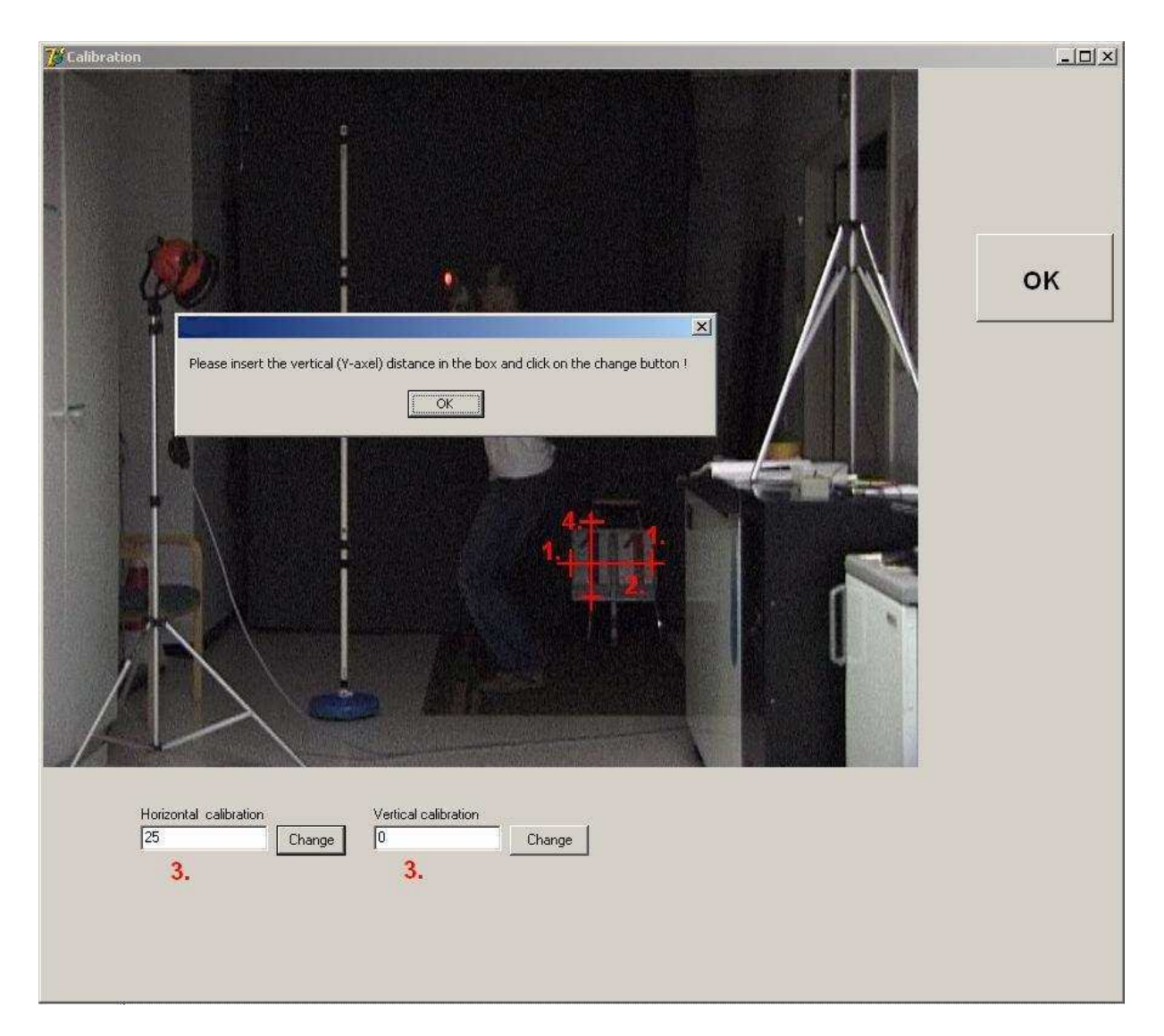

Kuva 4.2: Kalibrointi-ikkuna.

#### 4.2 Suoritusryhmän luominen ja hallinta

Suoritusryhmää hallitaan suoritusryhmänäkymän ja sen ali-ikkunoiden avulla, jotka on esitetty kuvassa 4.3. Suoritusryhmää ei varsinaisesti luoda tai tuhota, koska sitä ei tallenneta tiedostoon kuten käyttäjärekisteri tallennetaan. Suoritusryhmä on siis ajonaikainen tietorakenne, johon voidaan lisätä uusia nostajia syöttämällä heidän tietonsa (1), tai lisäämällä heitä käyttäjärekisteritiedostosta (2). Suoritusryhmään lisättyjen nostajien tietoja voidaan muuttaa (3), tai heitä voidaan poistaa suoritusryhmästä (4). Suoritusryhmässä olevia nostajia voidaan lisätä käyttäjärekisteritiedostoon, jolloin nostajien tiedot voidaan säilyttää käyttökertojen välillä.

Ali-ikkunoita ovat uuden nostajan lisäämisikkuna (5), käyttäjärekisteritiedostojen hallintaikkuna (6) ja henkilötietoikkuna (7). Uuden nostajan lisäämisikkunassa annetaan henkilötiedot ja lisätään painikkeella nostaja suoritusryhmään. Käyttäjärekisteritiedostojen hallintaikkunassa voidaan lukea entisiä käyttäjärekisteritiedostoja, luoda uusia, lisätä nostajia rekisteritiedostoon ja poistaa heitä sieltä sekä lisätä nostajia rekisteritiedostota suoritusryhmään. Henkilötietoikkunassa näkyvät valitun nostajan henkilötiedot, joita voidaan muuttaa.

#### Jyväskylän yliopisto Tietotekniikan laitos OptiLift-projekti

|                                                                                          | Add To Group View<br>Add To Group Remove Free Group<br>3. Show/ Change Details               | 1. Lifter Registers | Add to Exer                                                                                               | cise Gro., <b> X</b>                        |
|------------------------------------------------------------------------------------------|----------------------------------------------------------------------------------------------|---------------------|----------------------------------------------------------------------------------------------------|---------------------------------------------|
| Cetails         N           First name:         Kalle           Last name:         Ahola | Name: Lifts:<br>Kalle Ahola<br>Peter Svensson FrontSquat1<br>FrontSquat2<br>Squat3<br>Squat4 | 2.                  | Height: 201<br>Weight: 120<br>Add                                                                         | CM <b>5.</b><br>KG                          |
| Height: 190 CM<br>7. Weight: 123 KG                                                      | Current lifter Kalle Ahola                                                                   | Save Lift Rec       | Lifter Registers                                                                                          |                                             |
| Change Exit                                                                              | Lift Technique Squat                                                                         | Stop                | File:<br>C:\MYTEMP\ville\ex<br>Read From File                                                             | 6.<br>erciseGroup\rekisteri.usr<br>New File |
|                                                                                          | Add From: Items to compare:                                                                  |                     | Add to File                                                                                               | Remove from File                            |
|                                                                                          | <u>Eile</u><br>Start                                                                         |                     | Lifters in file:<br>Kalle Ahola<br>Maija Meikäläinen<br>Sami Pajula<br>Heikki Hynninen<br>Heikki Hynninen | Add to group                                |
|                                                                                          |                                                                                              |                     |                                                                                                    | Exit                                        |

Kuva 4.3: Näkymä suoritusryhmän hallinnasta.

20.4.2004

### 4.3 Suorituksen läpivienti

Nostosuorituksen nauhoittaminen aloitetaan samasta suoritusryhmänäkymästä, joka on esitetty tarkemmin kuvassa 4.4. Ensin valitaan suoritusryhmästä nostaja (1), sitten suoritusparametrit, eli nostotekniikka ja painomäärä (2), ja lopuksi painetaan nauhoituspainiketta (3), jolloin videonkaappaus alkaa välittömästi tai määritellyn ajan kuluttua. On myös mahdollista, että sovellus nauhoittaa nostoa esim. sekunnin ennen *Rec*-painikkeen painamista, ja käyttäjän määrittelemän ajan sen painamisen jälkeen. Kaikissa tapauksissa nauhoittaminen voidaan katkaista painamalla *Stop*-painiketta (4). Nauhoitettu suoritus lisätään nostajan nostojen listaan (5).

| Lifter Group Viev    |                         |                  |
|----------------------|-------------------------|------------------|
| Add To Group         | Remove From Group       | Lifter Registers |
| Show/ Cł             | nange Details           |                  |
| Name: 1.             | Lifts:                  |                  |
| Erkki Esimerkki      | Squat_1<br>Benchriess 2 |                  |
|                      | 5.                      | Save Lift        |
|                      | 2                       |                  |
| Current lifter Erkki | Esimerkki               | Rec3.            |
| ift Technique Bench  | npress                  |                  |
| Weight: 1            | *                       | Stop 4           |
| Lift comparis        | son                     |                  |
| Add From:            | Items to compare:       |                  |
| Exercise Group       |                         |                  |
|                      |                         |                  |
| <u>File</u>          |                         |                  |
|                      | Start                   |                  |

Kuva 4.4: Suoritusryhmänäkymä.

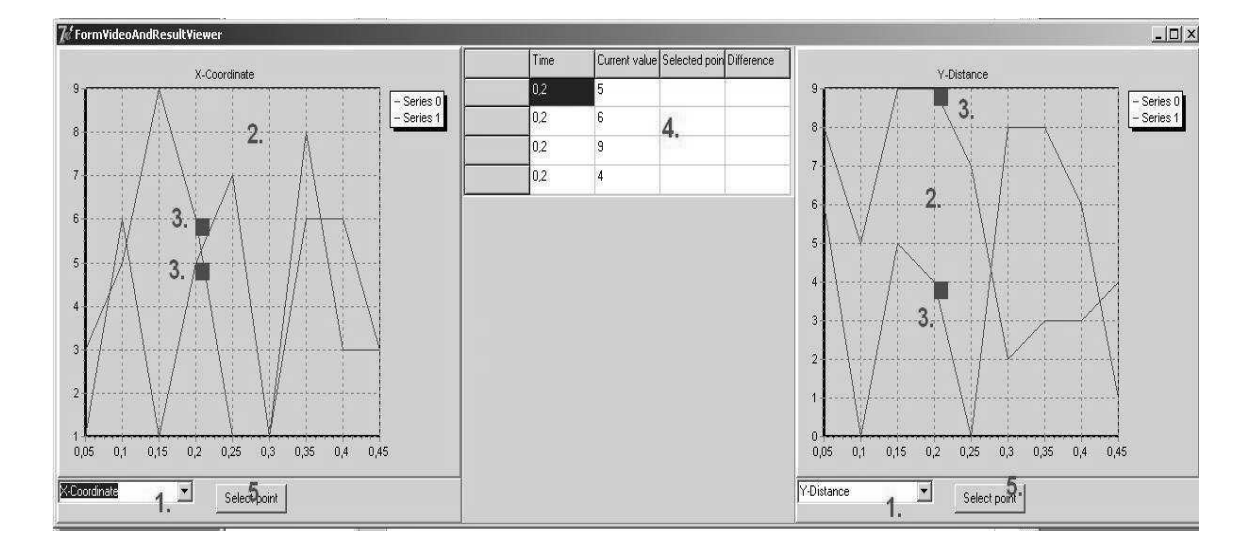

#### 4.4 Analyysitulosten esittäminen

Kuva 4.5: Analyysitulosnäkymä.

Suorituksesta saadut analyysitulokset näytetään kuvan 4.5 kaltaisessa ikkunassa. Käyttäjä voi valita kuvan alareunassa näkyvistä alasvetolistoista (1), mitä muuttujaa halutaan seurata. Tällöin vastaavassa koordinaatistossa (2) näytetään valittua muuttujaa käsiteltävänä olevista suorituksista. Jos esimerkiksi on valittuna kaksi suoritusta vertailua varten, näkyy molemmista suorituksista sama muuttuja yhdessä koordinaatistossa. Tällöin suoritusten väliset erot kunkin muuttujan osalta tulevat selkeästi esille. Kursori (3) näyttää käyrältä vastaavan kohdan, kun videokuvaa vieritetään videonäytön palkilla (kuva 4.1 - (4)). Graafisen kuvaajan lisäksi tiedot näytetään numeroina näytön keskellä (4). Käyttäjä voi valita painikkeella (5) kultakin käyrältä haluamansa vertailukohdan. Tällöin valitun kohdan ja nykyisen kursorin osoittaman kohdan erotus tulee näkyviin numerotaulukossa (4). Numerotaulukossa näytettäviä tietoja ovat aika, muuttujan nykyinen arvo, maksimiarvo, valitut arvo, valitun ja nykyisen arvon erotus tai valittujen arvojen erotus ja mahdollisesti muuttujan keskiarvo koko suorituksen aikana.

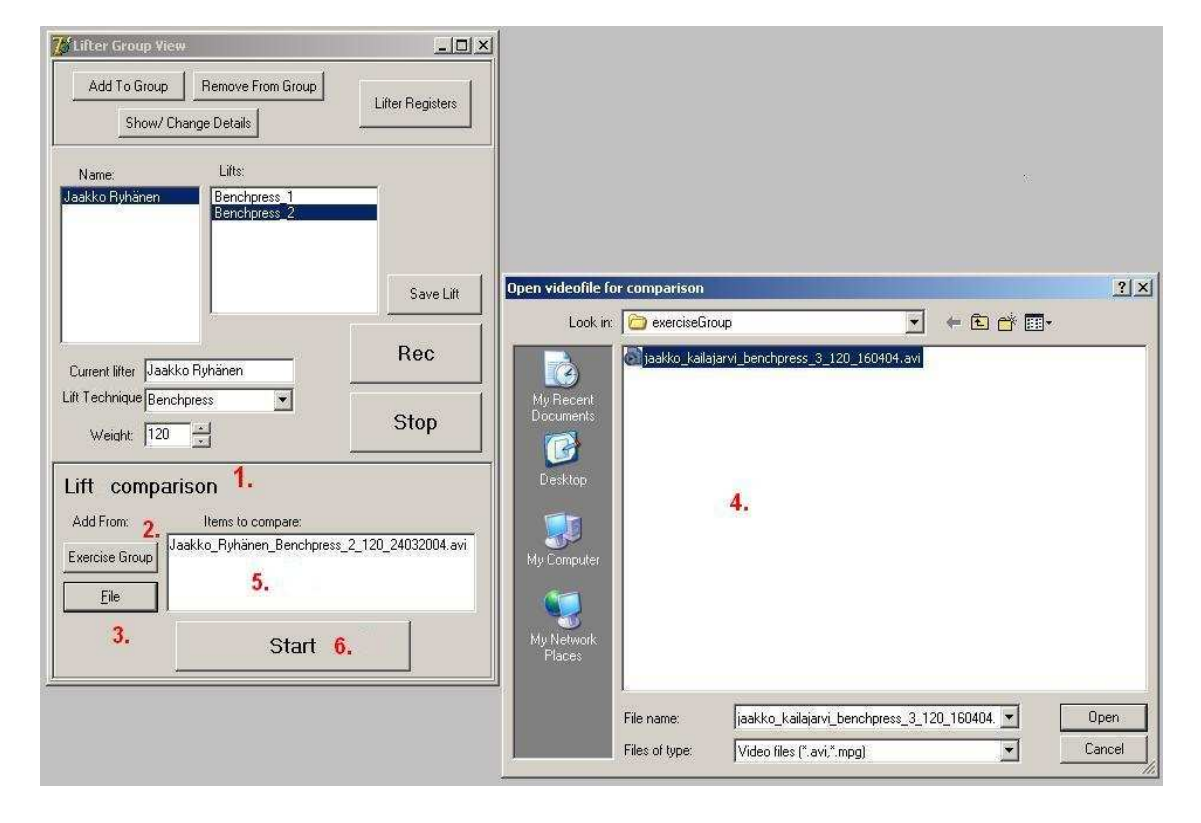

#### 4.5 Suoritusten vertailu

Kuva 4.6: Suoritusten vertailun aloittaminen.

Suoritusten vertailu aloitetaan kuvassa 4.6 näkyvästä suoritusryhmänäkymästä. Näkymän alalaidassa on suoritusten vertailuosa (1). Suoritus voidaan lisätä vertailuun joko harjoituksessa suoritetuista valitsemalla haluttu suoritus ja painamalla painiketta (2), tai tiedostosta painikkeella (3), jolloin avautuu tiedostonavausdialogi (4). Vertailuun valitut suoritukset lisätään listaan (5), ja vertailun voi aloittaa aloituspainikkeella (6).

Kun vertailu on aloitettu, lisätään videonäyttöön toinen videokuvanäyttö, ja analyysinäkymään toinen koordinaatisto kuvaajaa varten.

### 5 Sovelluksen rakenne

Tässä luvussa kuvataan sovelluksen sisäistä rakennetta luokkakaavion ja luokkakuvausten avulla. Kustakin sovelluksen luokasta on kuvattu tärkeimmät attribuutit ja metodien toiminta.

#### 5.1 Sovelluksen luokat

Luokkakaaviosta näkyvät sovelluksen luokkien keskinäiset suhteet, niiden attribuutit ja metodit sekä luokkien väliset kardinaalisuudet, eli luokkien olioiden esiintymien määrät. Sovelluksen luokkakaavio on esitetty kuvassa 5.1.

Luvuissa 5.2 ja 5.3 esitellään sovelluksen luokat luokkakuvausten avulla. Sovelluksen luokat nimetään hyvän Delphi-ohjelmointitavan mukaisesti T-alkuisina, esim. TController. Luokat on eroteltu käyttöliittymän luokkiin, luku 5.2, ja sisäisen toteutuksen luokkiin, luku 5.3. Luvussa 5.4 kerrotaan sovelluksessa käytettävistä ulkoisista komponenteista.

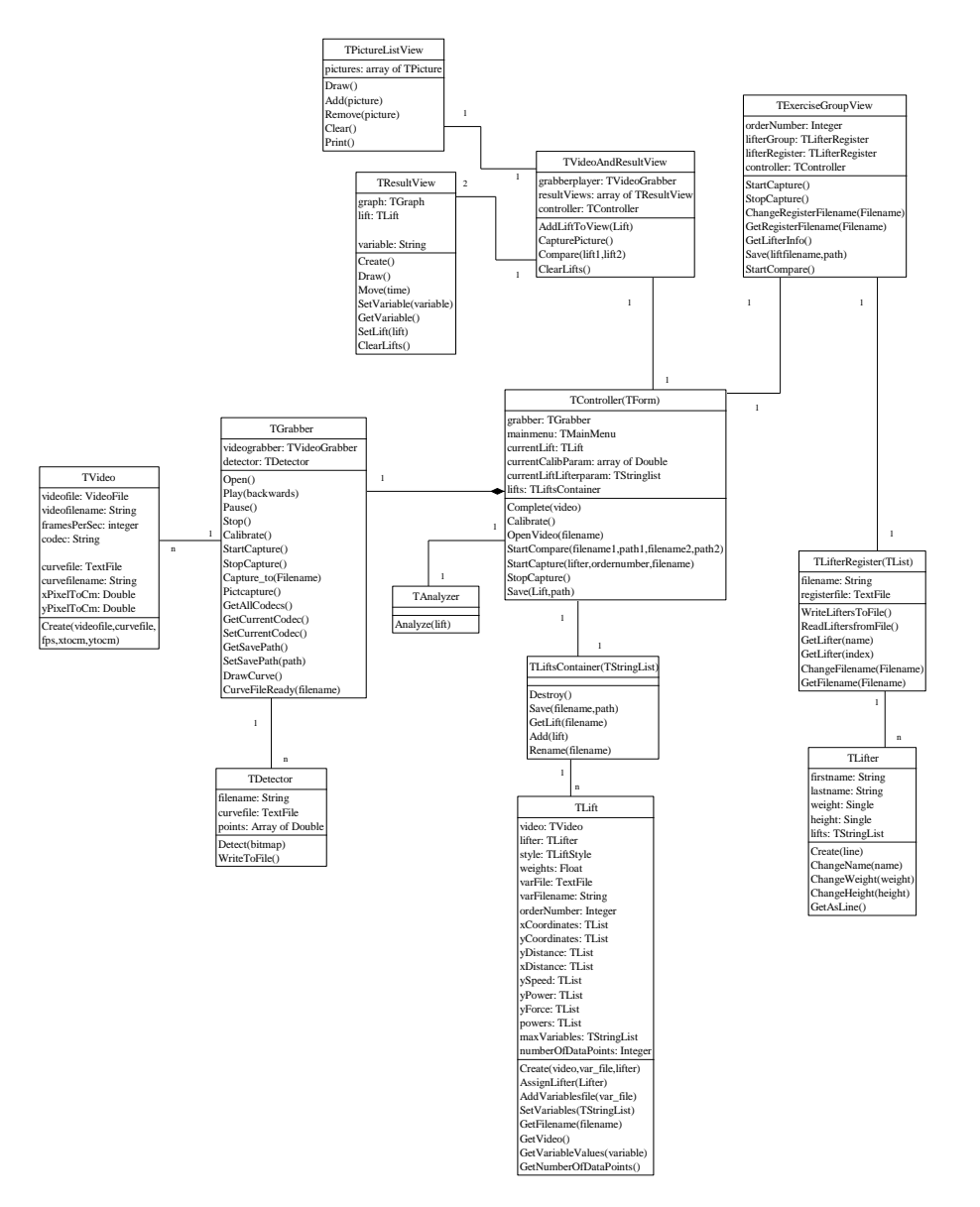

Kuva 5.1: Sovelluksen luokkakaavio.

#### 5.2 Käyttöliittymän luokat

#### 5.2.1 TResultView

TResultView on yhden noston muuttujien näyttämiseen tarkoitettu visuaalinen komponentti. Niitä voi olla sovelluksessa kaksi yhtäaikaisesti. Se sisältää käyrien piirtämiseen tarkoitetun TChart-komponentin. TResultView käyttää hyväkseen TLiftin muuttujataulukoita joten sen ei tarvitse lukea muuttujatiedostoa.

|             | Nimi:                 | Kuvaus:                          |
|-------------|-----------------------|----------------------------------|
| Attribuutti | graph: TChart         | Muuttujan käyrän piirtämiseen    |
|             |                       | käytetty komponentti.            |
|             | lift: TLift           | Nosto, jota halutaan analysoida. |
|             | variable: String      | Kertoo, mitä muuttujaa halutaan  |
|             |                       | analysoida.                      |
| Metodi      | Draw()                | Piirtää muuttujan käyrän         |
|             |                       | TChart-komponenttiin.            |
|             | Move(time)            | Päivittää TChart-                |
|             |                       | komponenttia, kun video etenee.  |
|             | SetVariable(variable) | Asettaa muuttujan, jota          |
|             |                       | analysoidaan.                    |
|             | GetVariable()         | Palauttaa muuttujan, jota ollaan |
|             |                       | analysoimassa.                   |
|             | SetLift(lift)         | Asettaa lift:in                  |
|             |                       | analyysitulokset katseluun.      |
|             | ClearLifts()          | Poistaa kaikki TLift:t           |
|             |                       | analyysistä.                     |

Taulukko 5.1: TResultView.

#### 5.2.2 TVideoAndResultView

TVideoAndResultView ohjaa TResultView-luokan olioita, jotka näyttävät analysointituloksia. Tämä luokka sisältää toisen videonpätkien näyttämiseen tarkoitetun TGrabber-komponentin. TVideoGrabberia ei voida käyttää suoraan, koska pelkän videon näyttämisen lisäksi piirretään liikeratakäyrää. TResultView päivittää lisäksi taulukkoa, joka näyttää muuttujien arvot numeerisina, TResultView-luokan olioiden välittämillä arvoilla.

|             | Nimi:                             | Kuvaus:                                     |
|-------------|-----------------------------------|---------------------------------------------|
| Attribuutti | grabberplayer:<br>TGrabber        | Osoitin videon näyttimeen.                  |
|             | ResultViews: array of TResultView | Osoittimet TResultView-<br>komponentteihin. |
|             | controller:<br>TController        | Osoitin ohjausluokkaan.                     |
| Metodi      | AddLiftToView(lift)               | Asettaa videon katselua varten.             |
|             | CapturePicture()                  | Kaappaa näytettävästä videosta yhden kuvan. |
|             | Compare(lift1,lift2)              | Asettaa kaksi videota vertailuun.           |
|             | ClearLifts()                      | Poistaa näytettävät suoritukset.            |

Taulukko 5.2: TVideoAndResultView.

#### 5.2.3 TUserGroupView

TUserGroupView on näkymä, jolla hallitaan suoritusryhmää ja käyttäjärekisteriä. Sen kautta aloitetaan ja lopetetaan suoritusten nauhoitukset sekä myös käynnistetään vertailu.

|             | Nimi:                   | Kuvaus:                          |
|-------------|-------------------------|----------------------------------|
| Attribuutti | orderNumber: integer    | Suorituksen järjestysnumero      |
|             |                         | harjoituksessa.                  |
|             | lifterGroup:            | Käytetään suoritusryhmän         |
|             | TLifterRegister         | tallentamiseen ja hallitsemiseen |
|             |                         | ajonaikaisesti.                  |
|             | lifterRegister:         | Lukee ja tallentaa               |
|             | TLifterRegister         | käyttäjärekisteritiedostoja,     |
|             |                         | joista suoritusryhmään voidaan   |
|             |                         | lisätä nostajia.                 |
| Metodi      | StartCapture()          | Välittää TControllerille         |
|             |                         | videon kaappauksen               |
|             |                         | aloituspyynnön.                  |
|             | StopCapture()           | Välittää TControllerille         |
|             |                         | videon kaappauksen               |
|             |                         | lopetuspyynnön.                  |
|             | Compare(lift1,lift2)    | Asettaa kaksi videota            |
|             |                         | vertailuun.                      |
|             | GetLifterInfo()         | Palauttaa                        |
|             |                         | TControllerille nostajan         |
|             |                         | tiedot, joita tarvitaan TVideon  |
|             |                         | muokkaamiseksi TLiftiksi.        |
|             | Save(liftfilename,path) | Tallennuspyyntö                  |
|             |                         | liftfilename:n                   |
|             |                         | osoittamasta videonpätkästä      |
|             |                         | pathin osoittamaan paikkaan.     |
|             | StartCompare()          | Välittää tiedot käyttäjän        |
|             |                         | näkymässä valitsemista           |
|             |                         | vertailtavista nostoista         |
|             |                         | TControllerille.                 |

Taulukko 5.3: TUserGroupView.

#### 5.3 Sovelluksen sisäiset luokat

#### 5.3.1 TDetector

TDetector-luokka saa TGrabber-luokalta jokaisen videon kuvan eli framen parametrina, etsii siitä ledin paikan ja tallentaa tämän tiedon ensin muistiin ja lopuksi kirjoittaa pisteet liikeratatiedostoon.

|             | Nimi:            | Kuvaus:                           |
|-------------|------------------|-----------------------------------|
| Attribuutti | filename: String | Tiedoston nimi, johon             |
|             |                  | liikeratakäyrä tallennetaan.      |
|             | Points: Array of | Taulukko liikeradan pisteille.    |
|             | Double           |                                   |
| Metodi      | Detect(bitmap)   | Etsii parametrina olevasta        |
|             |                  | kuvasta ledin paikan, ja          |
|             |                  | tallentaa tiedon points-          |
|             |                  | taulukkoon.                       |
|             | WriteToFile()    | Tallentaa liikeratakäyrän pisteet |
|             |                  | points-taulukosta tiedostoon.     |

Taulukko 5.4: TDetector.

#### 5.3.2 TAnalyzer

TAnalyzer-luokka analysoi nostosuorituksen biomekaaniset muuttujat tangon liikeradan ja käyttäjän antamien tietojen perusteella. Se ei siis käsittele varsinaista videota. Metodi Analyze() analysoi aina kaikki muuttujat, koska laskenta ei ole kovin aikaa vievää ja raskasta.

|             | Nimi:         | Kuvaus:                                                                                                    |
|-------------|---------------|----------------------------------------------------------------------------------------------------|
| Attribuutti |               |                                                                                                    |
| Metodi      | Analyze(lift) | Analysoi parametrina annetun<br>noston muuttujat ja tallettaa ne<br>tiedostoon, jonka tiedostonnimi<br>saadaan liftin parametrista,<br>sekä liftiin. Maksimiarvot<br>tallennetaan suoraan liftin<br>parametritaulukoihin. |

Taulukko 5.5: TAnalyzer.

#### 5.3.3 TController

TController on ohjausluokka, joka toimii muiden luokkien välissä viestien välittäjänä. Käytännössä se on sovelluksen pääformi. Kaikkia sovelluksen sisäisen toteutuksen luokkia ei ole järkevää sijoittaa TControllerin alle, jolloin kaikki viestit kulkisivat sen kautta.

|             | Nimi:                             | Kuvaus:                        |
|-------------|-----------------------------------|--------------------------------|
| Attribuutti | currentLift: TLift                | Käsiteltävä nosto.             |
|             | grabber: TGrabber                 | Videonkaappausolio.            |
|             | currentCalibParam:                | Kalibrointiparametrit.         |
|             | array of Double                   | -                              |
| Metodi      | Complete(video)                   | Tekee TVideosta TLiftin        |
|             |                                   | liittämällä siihen nostajan    |
|             |                                   | tiedot, painomäärän, noston    |
|             |                                   | tekniikan ja päivittämällä     |
|             |                                   | tiedostonnimet. Lisää valmiin  |
|             |                                   | TLiftin                        |
|             |                                   | TLiftsContaineriin.            |
|             | Calibrate()                       | Välittää kalibrointipyynnön    |
|             |                                   | TGrabberille.                  |
|             | OpenVideo(filename)               | Avaa videonpätkän tiedostosta, |
|             |                                   | ja tekee siitä TLiftin, joka   |
|             |                                   | voidaan avata vertailua /      |
|             |                                   | katselua varten.               |
|             | Compare(filename1,                | Hakee kaksi nostosuoritusta    |
|             | <pre>from1,filename2,from2)</pre> | vertailtavaksi. Parametrit     |
|             |                                   | from1 ja from2 ilmoittavat,    |
|             |                                   | löytyvätkö suoritukset         |
|             |                                   | TLiftsContainerista vai        |
|             |                                   | tiedostosta. Välittää haetut   |
|             |                                   | nostot                         |
|             |                                   | TVideoAndResultView:lle        |
|             |                                   | niiden näyttämistä varten.     |
|             | <pre>StartCapture(lifter,</pre>   | Välittää videonkaappauksen     |
|             | ordernumber, filename)            | aloituspyynnön                 |
|             |                                   | TGrabberille.                  |
|             | StopCapture()                     | Välittää videonkaappauksen     |
|             |                                   | lopetuspyynnön                 |
|             |                                   | TGrabberille.                  |
|             | Save(lift,path)                   | Välittää tallennuspyynnön      |
|             |                                   | TLiftsContainerille.           |

#### 5.3.4 TLifterRegister

TLifterRegister-luokka lukee ja tallettaa käyttäjärekisterin tiedostoon. Se on peritty TList-luokasta, ja sitä voidaan käyttää myös suoritusryhmän tallentamiseen ajonaikaisesti. Objektien lisäämiseen ja poistamiseen tarvittavat metodit tulevat suoraan perittyinä.

| Attribuutti | filename: String      | Tiedostonnimi, josta<br>käyttäjärekisteri luetaan / johon<br>se tallennetaan. |
|-------------|-----------------------|-------------------------------------------------------------------------------|
| Metodi      | WriteLiftersToFile()  | Tallettaa käyttäjät tiedostoon.                                               |
|             | ReadLiftersFromFile() | Lukee käyttäjien tiedot                                                       |
|             |                       | rekisteritiedostosta.                                                         |

Taulukko 5.7: TLifterRegister.

#### 5.3.5 TLifter

TLifter sisältää sovelluksen yhden käyttäjän eli nostajan tiedot.

|             | Nimi:               | Kuvaus:                           |
|-------------|---------------------|-----------------------------------|
| Attribuutti | firstname: String   | Nostajan etunimi.                 |
|             | lastname: String    | Nostajan sukunimi.                |
|             | height: Float       | Nostajan pituus.                  |
|             | weight: Float       | Nostajan paino.                   |
|             | lifts: TStringList  | Ajonaikainen tieto suorituksista, |
|             |                     | jotka nostaja on tehnyt.          |
|             |                     | Suoritukset tallennetaan          |
|             |                     | nostovideon tiedostonnimen        |
|             |                     | perusteella.                      |
| Metodi      | Create(line)        | Luo uuden nostajan yhden          |
|             |                     | tiedoston rivin tietojen          |
|             |                     | perusteella.                      |
|             | GetAsLine(): String | Palauttaa nostajan tiedot         |
|             |                     | merkkijonona, joka voidaan        |
|             |                     | suoraan kirjoittaa tiedostoon.    |

Taulukko 5.8: TLifter.

#### 5.3.6 TVideo

TVideo-luokka sisältää videonpätkän, liikeratatiedoston sekä tiedot videon framemäärästä ja käytetystä koodekista.

|             | Nimi:                            | Kuvaus:                          |
|-------------|----------------------------------|----------------------------------|
| Attribuutti | videofilename: String            | Videotiedoston tiedostonnimi.    |
|             | codec: String                    | Videossa käytetty koodekki.      |
|             | framesPerSec: Integer            | Videon kuvataajuus.              |
|             | xPixelToCm: Double               | Kalibrointitieto pikselin koosta |
|             |                                  | sentteinä x-akselin suunnassa.   |
|             | yPixelToCm: Double               | Kalibrointitieto pikselin koosta |
|             |                                  | sentteinä y-akselin suunnassa.   |
| Metodi      | Create(videofile,                | Luo uuden TVideon                |
|             | curvefile, fps, xtocm,<br>ytocm) | annetuista parametreista.        |

Taulukko 5.9: TVideo.

#### 5.3.7 TLiftsContainer

TStringList-luokasta peritty säiliöluokka, joka tallettaa nostovideoita ajonaikaisesti. Metodeja videoiden lisäämiseksi ja poistamiseksi säiliöstä ei tarvitse kirjoittaa uudelleen tähän luokkaan, sillä perityt metodit ovat käyttökelpoisia. TLiftsContainer hoitaa myös videoiden lopulliset tallennukset kiintolevylle.

|             | Nimi:               | Kuvaus:                           |
|-------------|---------------------|-----------------------------------|
| Attribuutti |                     |                                   |
| Metodi      | Destroy()           | Destruktori täytyy ylikirjoittaa, |
|             |                     | jotta tuhottaessa säiliöluokka    |
|             |                     | myös kaikki sen sisältämät        |
|             |                     | objektit tuhotaan.                |
|             | Save(filename,path) | Tallettaa filenamen               |
|             |                     | osoittaman suorituksen            |
|             |                     | lopullisesti levylle pathin       |
|             |                     | osoittamaan paikkaan.             |
|             | Rename(filename)    | Nimeää uudelleen jo tallennetun   |
|             |                     | TLift:in.                         |
|             | Add(lift)           | Lisää uuden noston säiliöön.      |
|             | GetLift(filename)   | Palauttaa filenamen               |
|             |                     | mukaisen noston.                  |

Taulukko 5.10: TLiftsContainer.

#### 5.3.8 TLift

TLift-luokka kapseloi videopätkän sekä sen liikerata- ja käyttäjätiedot nostoksi. Kullekin analysoidulle muuttujalle ja mittauspisteiden koordinaateille on omat TListtyyppiset attribuuttinsa, jolloin ne tarvitsee lukea tiedostosta vain, jos nosto haetaan levyltä.

|             | Nimi:                                | Kuvaus:                                                                                                    |
|-------------|--------------------------------------|----------------------------------------------------------------------------------------------------|
| Attribuutti | video: TVideo                        | Videon tiedot.                                                                                                    |
|             | lifter: TLifter                      | Nostajan tiedot, jonka nostosta                                                                                         |
|             |                                      | on kyse.                                                                                                    |
|             | style: TliftStyle                    | Nostotekniikka.                                                                                                    |
|             | weights: Single                      | Noston, josta video nauhoitettu, painomäärä.                                                                            |
|             | varFilename: String                  | Noston muuttujatiedoston tiedostonimi.                                                                                  |
|             | xCoordinates: TList                  | Liikeratakäyrän x-koordinaatit<br>mittauspisteissä.                                                                     |
|             | yCoordinates: TList                  | Liikeratakäyrän y-koordinaatit mittauspisteissä.                                                                        |
|             | xDistance: TList                     | Matka x-akselin suunnassa<br>sivupoikkeaman laskemiseen,<br>eli kahden mittauspisteen<br>etäisyys toisistaan.           |
|             | yDistance: TList                     | Matka y-akselin suunnassa tehon laskemiseen.                                                                            |
|             | ySpeed: TList                        | Nopeus y-akselin suunnassa.                                                                                             |
|             | yPower: TList                        | Teho y-akselin suunnassa.                                                                                               |
|             | yForce: TList                        | Voima y-akselin suunnassa                                                                                               |
|             | maxVariables: TList                  | Tiedot kunkin analysoidun<br>muuttujan maksimiarvoista.                                                                 |
|             | NumberOfDataPoints:<br>integer       | Mittauspisteiden, joissa nostosta<br>mitattu muuttujien arvoja,<br>määrä.                                               |
| Metodi      | Create(video,varFilena<br>me,lifter) | Luo uuden TLiftin<br>parametrien arvojen perusteella.<br>Lukee samalla muuttujien arvot<br>analysointitulostiedostosta. |
|             | GetVariableValues(vari able)         | Palauttaa valitun muuttujan<br>arvot sisältävän TListin.                                                                |

Taulukko 5.11: TLift.

#### 5.3.9 TGrabber

TGrabber luokka sisältää TVideoGrabber-komponentin ja sen kalibroinnin. TGrabber-luokan parametrina olevaa TVideoGrabberia käytetään videonpätkän kaappaamiseen, ja myös videon pyörittämiseen suorituksia vertailtaessa, sekä kaappauksen aikana. Normaalisti jo kaapatut videot pyöritetään TvideoAndResultView-luokan TVideoGrabber-komponentilla. Videokamera on siis kytkettynä juuri tämän luokan olioon.

|             | Nimi:                          | Kuvaus:                             |
|-------------|--------------------------------|-------------------------------------|
| Attribuutti | videograbber:<br>TVideoGrabber | Kuvankaappauskomponentti.           |
| Metodi      | Calibrate()                    | Suorittaa sovelluksen kalibroinnin. |

Taulukko 5.12: TGrabber.

#### 5.4 Ulkoiset komponentit

Tässä luvussa esitellään sovelluksen toteutukseen käytettäviä ulkoisia komponentteja, jotka eivät sisälly Delphin mukana tuleviin vakiokomponentteihin. Sovelluksessa saatetaan käyttää muitakin ulkoisia komponentteja, mutta niiden käytöstä tulee sopia erikseen KIHUn kanssa. Käytön edellytyksenä on, että ne ovat freewarea eli vapaasti käytettävissä. Myös KIHUn ATK-suunnittelija Risto Toivosen tekemiä komponentteja saatetaan käyttää hieman muokattuina, tai niistä otetaan mallia sovelluksen toteutukseen. Toivonen on antanut tähän hyväksyntänsä.

#### 5.4.1 VideoGrabber

VideoGrabber-komponenttia videon käytetään kaappaamiseen ulkoiselta videolähteeltä eli digitaaliselta videokameralta. Sovelluksessa sitä käytetään myös videoiden näyttämiseen. TVideoGrabber-luokka peritty Delphin on TCustomPanelista. Se on tavallinen graafinen komponentti, jonka voi asentaa Delphin komponenttipalettiin ja lisätä lomakeikkunaan hiirellä vetämällä. Sen attribuuttien arvoja voi muuttaa graafisesti Delphin ominaisuuseditorin avulla. VideoGrabberissa ei ole videoiden näyttämisen hallintaan tarvittavaa painikeriviä valmiina, vaan se täytyy tehdä itse. KIHUlla on kyseiseen kaupalliseen komponenttiin lisenssi, joka on annettu projektiryhmän käyttöön. Lisätietoa komponentista löytyy sen tekijän verkkosivuilta [3].

#### 5.4.2 ResizerPanel

ResizerPanel on Delphin vakiokomponenttia Panelia toiminnaltaan ja TPanelluokkaa rajapinnaltaan vastaava komponentti. ResizerPanel säilyttää sillä olevien näkyvien komponenttien mittasuhteet, kun ikkunan kokoa tai resoluutiota muutetaan. Tämä helpottaa sovelluksen suunnittelua käytettäväksi erilaisilla resoluutioilla. Myös ResizerPanel voidaan asentaa Delphin komponenttipalettiin. Paneeleita käytetään graafisissa sovelluksissa ryhmittelemään muita kontrolleja sekä niiden keskitettyyn hallitsemiseen. Komponentti on freewarea, ja tekijä antaa komponentilleen täyden käyttöoikeuden sovelluksissa. Komponentin ja lisätietoa siitä saa tekijän verkkosivuilta [1].

#### 5.4.3 ExtendedListBox

Projektiryhmän jäsenen Vesa Tanhua-Tyrkön yliopiston kurssilla tekemä komponentti, joka lisää Delphin tavalliseen ListBox-valintalistakomponenttiin lisäominaisuuksia. Rajapinta on samanlainen kuin TListBox-luokassa, täydennettynä esimerkiksi tapahtumalla, jota kutsutaan kun valintalistan valinta muuttuu. Tekijä luovuttaa komponenttiinsa tilaajalle täydet rinnakkaiset muuntelu-, käyttöja edelleenluovutusoikeudet allekirjoittamalla oikeuksiensiirtosopimuksen. Komponentista voi kysyä lisätietoja Vesa Tanhua-Tyrköltä sähköpostiosoitteesta vttanhua@cc.jyu.fi.

# 6 Koodi

#### 6.1 Muuttujien nimeäminen

Muuttujat nimetään englanniksi mahdollisimman havainnollisesti. Muuttujan nimen pituus ei ole este sen havainnollisuudelle.

#### 6.2 Kommentointi

Ohjelmakoodin kommentit kirjoitetaan englanniksi. Kooditiedostojen alussa on otsikkorivit, joilla kerrotaan tiedoston sisällöstä, tekijöistä ja sen sisältämistä luokista. Luokista on selitetty tärkeimmät attribuutit ja metodit. Mahdollisten vapaiden aliohjelmien toiminta on selitetty. Kooditiedostoihin tehtävät muutokset kirjataan otsikkoriveille, ja niistä tulee käydä ilmi muutoksen tekijä. Metodien toteutuksen yhteydessä on vielä tiivistelmä otsikkorivin kuvauksesta, eli kerrotaan lyhyesti metodin käyttötarkoitus ja toiminta.

Alla esimerkki ohjelmakoodin kommentoinnista ja kooditiedostojen otsikkoriveistä.

```
unit example;
(c) OptiLift Project, spring 2004
    University of Jyväskylä, Department of Mathematical
    Information Technology
Lauri Laasala(LL), Olli Lukkarinen(OL), Ville Räisänen(VR),
Vesa Tanhua-Tyrkkö (VTT)
  Unit Name: example.pas
  Purpose : a simple example unit to illustrate code style
          and commenting
  Author : OptiLift
Date : 8.3.2004 /VR
  Changed : 8.3.2004 /VR
           + added commenting
 Requires: -
  Classes: TCodeExample, ...
_____
Classes:
=======
TCodeExample
attributes:
 * text: String
                     - stores the text
methods and functions:
 * GetText: String
                     - returns the value of text
                       attribute
 * SetText(itext:String) - inserts the value of itext in
                       text attribute
```

interface

#### Jyväskylän yliopisto Tietotekniikan laitos OptiLift-projekti

```
type
 TCodeExample = class
 private
   { Private declarations }
                         // used to store the text
   text: String;
 public
   { Public declarations }
   function GetText: string;
   procedure SetText(itext: String);
 end;
implementation
//-----
          _____
// GetText - returns the value of text
//-----
function TCodeExample.GetText: string;
begin
 GetText := self.text;
end;
//-----
// SetText - inserts the value of itext to text
//------
procedure TCodeExample.SetText(itext: String);
begin
 if ( itext = '')
  then text := 'Hello World!' // if itext empty, then
                        //'Hello World!' put
 else text := itext;
end;
end.
```

Esimerkki 6.1: Ohjelmakoodin kommentointi.

20.4.2004

# 7 Tiedostot

Sovelluksessa tarvitaan tiedostoja datan tallennukseen. Liikeratakäyrän pisteet sekä analysointitulokset tallennetaan tiedostoihin, josta ne voidaan lukea uudelleenpiirtämistä tai suoritusten vertailua varten. Käyttäjärekisterit tallennetaan tiedostoihin, jolloin käyttäjien tietoja ei tarvitse joka kerta syöttää uudestaan. Videopätkät tallennetaan suoraan tiedostoihin, sillä ne ovat liian suuria suoraan keskusmuistissa käsiteltäväksi.

### 7.1 Tiedostojen formaatit

Liikeratakäyrät ja käyttäjien tiedot tallennetaan tavallisiin tekstitiedostoihin. Videotiedostot tallennetaan joko AVI:na tai MPG:nä. Huomattavaa on, että pelkkä tiedostopääte ei videotiedostojen kohdalla kerro kaikkea, vaan niihin liittyy aina jokin koodekki. Tallennettujen videoiden katseleminen ei onnistu ilman asianomaista koodekkia. Siksi videoita tallennettaessa pitää ilmaista, mitä koodekkia on käytetty ja mistä sen voi ladata.

Kaikki nostoon liittyvät tiedostot tallennetaan saman nimisinä erilaisin tiedostopäättein. Nimeämiskäytäntö tehdään yhdenmukaiseksi jo aiemmin KIHUn käytössä olevien järjestelmien kanssa. Tiedostojen nimi on muotoa  $v1_v2_v3_v4.BAL$ , missä v1 kuvaa valintaa 1, v2 valintaa 2 jne. ja BAL tiedostopäätettä. Eri valintoja voi olla korkeintaan seitsemän. Tiedoston nimi voi olla siis esimerkiksi:

Esimerkki 7.1: Tiedoston nimi.

etunimi\_sukunimi\_tekniikka\_suorituksenro\_painot\_pvm.tiedosto pääte

jaakko\_kailajarvi\_squat\_4\_150\_160304.BAL.

#### 7.1.1 Käyttäjärekisteritiedosto

Käyttäjärekisteri tallennetaan tavalliseen tekstitiedostoon, jonka tiedostonimen päätteenä on .usr. Käyttäjistä tallennettavat kentät erotellaan '|'-merkin avulla. Ensimmäinen rivi on otsikkorivi, jossa selitetään kenttien sisällöt. Alla on esimerkki käyttäjärekisteritiedoston sisällöstä.

> First name|Last name|Height|Weight Kalle|Ahola|190|123 Maija|Meikäläinen|167|50 Sami|Pajula|190|100 Heikki|Hynninen|190|87 Marika|Kinnunen|150|62

> > Esimerkki 7.2: Käyttäjärekisteritiedoston sisältö.

#### 7.1.2 Liikeratatiedosto

Liikeratatiedoston tiedostopääte on .BAL. Ensimmäisellä rivillä on tieto käytetystä kuvataajuudesta ja virhemarginaalista pilkulla eroteltuina. Kenttinä, jotka erotellaan pilkuin, x-koordinaatti, y-koordinaatti ja aika millisekunteina. Desimaalierottimena, kuten myös analysointitulostiedostossa, on piste.

25, 0.22 0,0,39.9999199 25,11,80.111111 25,24,119.9999199 50,50,160.0011010 61,100,200.101001

Esimerkki 7.3: Liikeratatiedoston sisältö.

#### 7.1.3 Analysointitulostiedosto

Analysointitulostiedoston tiedostopääte on .CSV. Ensimmäisellä rivillä on tieto käytetystä kuvataajuudesta. Muilla riveillä ensimmäinen kenttä on mittausaika. Sen jälkeen on puolipiste sekä muuttujan virhemarginaali ja muuttuja pilkulla eroteltuina. Seuraavaksi on taas puolipiste, jonka jälkeen samalla tavalla virhemarginaali ja muuttuja pilkulla eroteltuina. Muuttujia ja niiden virhemarginaaleja voi olla ennalta määrittelemätön määrä. Niiden laskemisesta on kerrottu enemmän luvussa 8.

25 39.9999;0.12,5.1404;0.12,3.2122;0.21,2.4249;0.22,2.780 80.9599;0.02,6.2566;0.27,2.2541;0.51,2.5349;0.52,2.681 119.929;0.30,5.6357;0.45,3.7322;0.16,2.5821;0.52,2.630 160.029;0.42,7.1522;0.22,5.2222;0.31,2.2456;0.02,2.546 199.999;0.12,5.3213;0.76,2.6642;0.12,2.1111;0.12,2.280

Esimerkki 7.4: Analysointitulostiedoston sisältö.

#### 7.2 Videokoodekit

Videon pakkaamiseen valitun koodekin valinta on erityisen tärkeää. Koodekkien välillä on suuria eroja niin kuvanlaadussa, vaaditussa tallennustilassa kuin nopeudessakin. Lähtökohta on, että koodekin valinta on käyttäjän tehtävissä. Sovellus näyttää kaikki käyttäjän koneella käytettävissä olevat koodekit, joista käyttäjä valitsee haluamansa. Kaikkien koodekkien käyttö ei videonkaappaukseen tarkoitetun komponentin asettamista rajoitteista johtuen ole mahdollista. Käyttäjää täytyy informoida siitä, mitkä koodekeista ovat soveltuvia käytettäväksi sovelluksessa. Video pakataan valittua koodekkia käyttäen lennossa.

### 8 Analyysi

Tässä luvussa kerrotaan sovelluksessa biomekaanisten muuttujien laskemiseen käytettävistä kaavoista.

Kuvan 8.1 vaaka-akselin ajanhetket  $t_0 - t_3$  vastaavat nauhoitetun videon joitakin neljää peräkkäistä framea. Näistä frameista mitattujen ledin paikkojen avulla saadaan laskettua halutut biomekaaniset muuttujat.

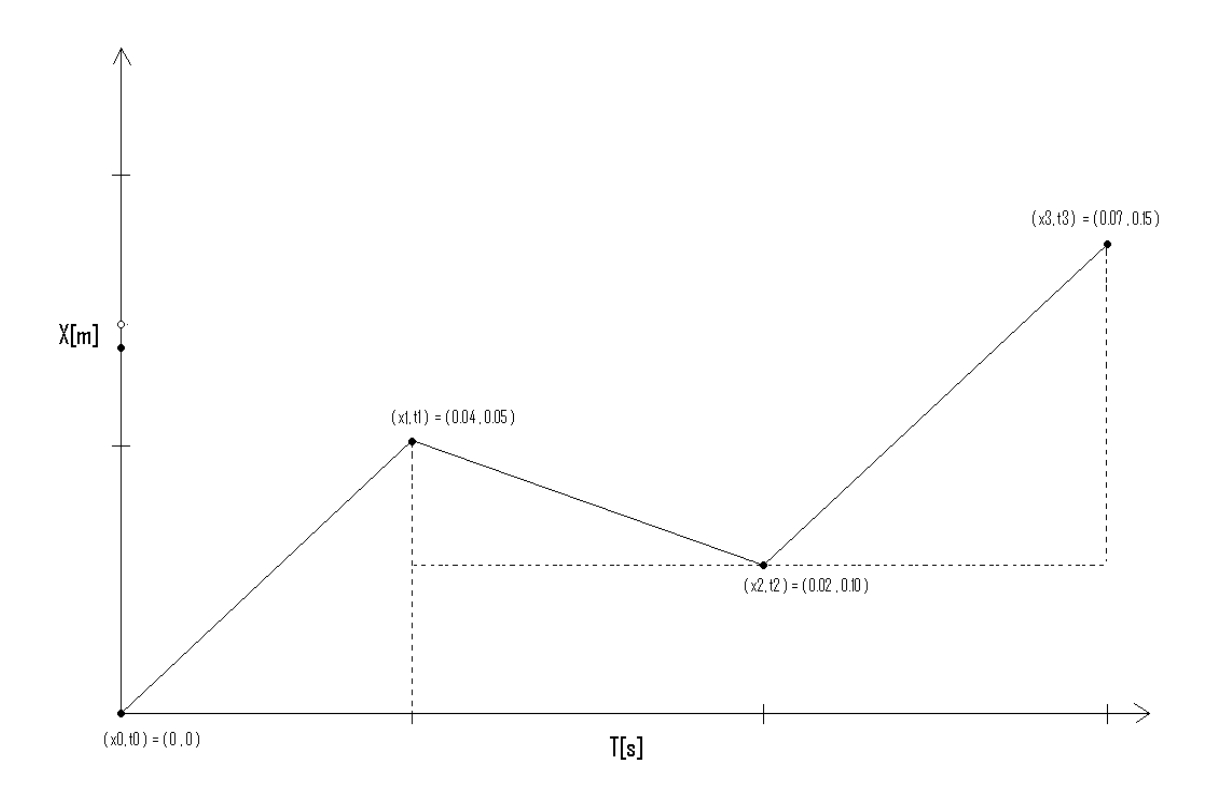

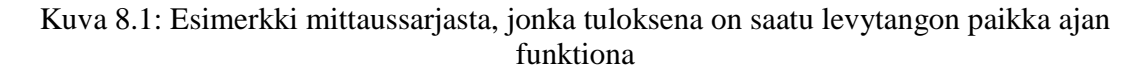

Kaikki virhekaavat on johdettu käyttäen yleistä virheen etenemiskaavaa [9]

$$\delta f = \sqrt{\left(\frac{\partial f}{\partial q}\,\delta q\right)^2 + \left(\frac{\partial f}{\partial r}\,\delta r\right)^2 + \dots + \left(\frac{\partial f}{\partial w}\,\delta w\right)^2},\tag{8.1}$$

missä f = f(q, r, ..., w).

Laskenta suoritetaan erikseen pysty- ja vaaka-akselilla. Kaikki vektorisuureet on esitetty skalaarimuotoisina. Laskenta on jäljempänä mainituin poikkeuksin samanlainen kummallakin akselilla, ts. kaavoissa (8.2)-(8.10) esiintyvien koordinaattien  $x_n$  tilalle voidaan tarvittaessa vaihtaa koordinaatti  $y_n$ .

Kuljettu matka:

$$s_n = x_n - x_{n-1}, (8.2)$$

missä paikka  $x_n$  on jokin tuntematon funktio  $x_n = f(t_n)$  ja vastaavasti  $x_{n-1} = f(t_{n-1})$ .

Matkan virhe:

$$\delta s_n = \sqrt{\left(\delta x_n\right)^2 + \left(\delta x_{n-1}\right)^2} . \tag{8.3}$$

Virheitä  $\delta x_n$  ja  $\delta x_{n-1}$  ei voida johtaa virheen etenemiskaavalla, vaan ne saadaan videokameran kuvan ja käytetyn led-seuranta-algoritmin tarkkuuksista.

Matkaan  $s_n$  käytetty aika ja sen virhe:

$$\Delta t_n = t_n - t_{n-1} \quad , \tag{8.4}$$

$$\delta \Delta t_n = \sqrt{\left(\delta t_n\right)^2 + \left(\delta t_{n-1}\right)^2} . \tag{8.5}$$

Käytetään hetkellisen nopeuden  $v(t_n) = \frac{dx_n}{dt} = \frac{df(t_n)}{dt} = f'(t_n)$  numeeriseen approksimointiin kolmipistemenetelmää [2], jonka mukaan

$$f'(t_n) = \frac{1}{2h} \left[ f(t_n + h) - f(t_n - h) \right] + \frac{h^2}{6} f'''(\zeta_1), \qquad (8.6)$$

missä  $t_n - h < \zeta_1 < t_n + h$ .

34

Koska funktiota  $f(x_n)$  ei tunneta, virhetermin suuruutta ei voida luotettavasti arvioida. Sen sijaan käytetään yleisestä virheen etenemiskaavasta (8.1) saatavaa maksimivirheen arvoa.

Kolmipistemenetelmällä ei voida arvioida nopeutta mittausalueen päätepisteissä, ja nämä pisteet jätetään laskennasta pois (arvojen tuntemisesta päätepisteissä ei ole erityistä hyötyä).

Hetkellinen nopeus ja sen virhe:

$$v(t_n) = f'(t_n) = \frac{1}{t_{n+1} - t_{n-1}} \left[ f(t_{n+1}) - f(t_{n-1}) \right] = \frac{x_{n+1} - x_{n-1}}{t_{n+1} - t_{n-1}},$$
(8.7)

$$\delta v(t_n) = \sqrt{\left(\frac{\delta x_{n+1}}{t_{n+1} - t_{n-1}}\right)^2 + \left(\frac{\delta x_{n-1}}{t_{n+1} - t_{n-1}}\right)^2 + \left(\frac{x_{n+1} - x_{n-1}}{(t_{n+1} - t_{n-1})^2}\delta t_{n+1}\right)^2 + \left(\frac{-x_{n+1} + x_{n-1}}{(t_{n+1} - t_{n-1})^2}\delta t_{n-1}\right)^2} \tag{8.8}$$

Toinen derivaatta(kiihtyvyys) ja sen virhe saadaan vastaavasti:

$$a(t_n) = v'(t_n) = f''(t_n) = \frac{1}{t_{n+1} - t_{n-1}} \left[ f'(t_{n+1}) - f'(t_{n-1}) \right] = \frac{v(t_{n+1}) - v(t_{n-1})}{t_{n+1} - t_{n-1}},$$
(8.9)

$$\delta a(t_{n}) = \sqrt{\left(\frac{\delta v(t_{n+1})}{t_{n+1} - t_{n-1}}\right)^{2} + \left(\frac{\delta v(t_{n-1})}{t_{n+1} - t_{n-1}}\right)^{2} + \left(\frac{v(t_{n+1}) - v(t_{n-1})}{(t_{n+1} - t_{n-1})^{2}}\delta t_{n+1}\right)^{2} + \left(\frac{-v(t_{n+1}) + v(t_{n-1})}{(t_{n+1} - t_{n-1})^{2}}\delta t_{n-1}\right)^{2}}{\left(\frac{-v(t_{n+1}) + v(t_{n-1})}{(t_{n+1} - t_{n-1})^{2}}\delta t_{n-1}\right)^{2}}$$
(8.10)

Hetkellinen voima (vaaka- tai pystyakselilla):

$$F(t_n) = m_t a(t_n), \qquad (8.11)$$

missä  $m_t$  on käytetyn levytangon massa.

$$\delta F(t_n) = \sqrt{\left(a(t_n)\delta m_t\right)^2 + \left(m_t \delta a(t_n)\right)^2}$$
(8.12)

Painonnostajan aikaansaama voima  $F_p^x$  on ainoa levytankoon vaakasuunnassa (merkitsevästi) vaikuttava voima, ja se siis vastaa mittauspisteissä kaavalla (8.11) vaakaakselin suunnassa laskettua voimaa:  $F_p^x(t_n) = F^x(t_n)$ . Vastaavasti levytangon kaavalla (8.9) vaaka-akselin suunnassa laskettu kiihtyvyys on sama kuin nostajan aikaansaama kiihtyvyys  $a_p^x$ , eli  $a_p^x(t_n) = a^x(t_n)$ .

Pystysuunnassa levytankoon vaikuttava kokonaisvoima on painonnostajan aikaansaaman voiman  $F_p^y$  ja painovoiman  $F_g$  summa. Ts. mittauspisteissä kaavalla (8.9) pystysuunnassa laskettu kiihtyvyys  $a^y(t_n) = a_p^y(t_n) + a_g$ . Kun levytangon pystysuuntainen kokonaiskiihtyvyys eroaa vapaata pudotusta vastaavasta arvosta  $a_g = -9.81 \frac{m}{s^2}$  (etumerkki viittaa kiihtyvyyden suuntaan alaspäin), erotus on nostajan aikaansaama (poislukien tietysti tilanne, jolloin tanko on maassa).

Painonnostajan (hetkellisesti) pystysuunnassa levytankoon kohdistama voima  $F_p^{y}$  on siis:

$$F_{p}^{y}(t_{n}) = m_{t}(a^{y}(t_{n}) - a_{g}), \qquad (8.13)$$

missä  $a^{y}(t_{n})$  on kaavalla (8.9) pystysuunnassa laskettu kiihtyvyys.

Voiman  $F_p^y(t_n)$  virhe:

$$\delta F_p^y(t_n) = \sqrt{\left(\left(a^y(t_n) - a_g\right)\delta m_t\right)^2 + \left(m_t \delta a^y(t_n)\right)^2 + \left(m_t \delta a_g\right)^2}$$
(8.14)

Painonnostajan(pystysuunnassa) tekemän työn hetkellinen teho:

$$P_{p}^{y}(t_{n}) = F_{p}^{y}(t_{n}) \cdot v^{y}(t_{n}), \qquad (8.15)$$

missä  $v^{y}(t_{n})$  on kaavalla (8.7) pystysuunnassa laskettu nopeus.

Tehon  $P_p^y(t_n)$  virhe:

Kun levytanko, jonka massa on  $m_t$  kohotetaan korkeudelle  $h = y_n - y_0$  ajassa  $t = t_n - t_0$ , tehdään painovoimaa vastaan työ

$$W_g = F_g h = m_i a_g h , \qquad (8.17)$$

jonka keskiteho on

$$P_{avg} = \frac{W_g}{t} = \frac{m_t a_g h}{t} . \tag{8.18}$$

Keskitehon virhe:

$$\delta P_{avg} = \sqrt{\left(\frac{a_g h}{t} \delta m_t\right)^2 + \left(\frac{m_t h}{t} \delta a_g\right)^2 + \left(\frac{m_t a_g}{t} \delta h\right)^2 + \left(\frac{m_t a_g h}{t^2} \delta t\right)^2}$$
(8.19)

# 9 Testaus

Sovelluksen testauksessa käytettävistä menetelmistä ja käytännöistä kerrotaan testaussuunnitelmassa. Kyseisessä dokumentissa käydään läpi testausympäristö ja laitteet, joilla testausta suoritetaan, testauksen yleiset periaatteet ja testitapaukset.

# **10 Yhteenveto**

Tässä OptiLift-projektin sovellussuunnitelmassa kerrotaan kevään 2004 OptiLift-Sovellusprojektin toteuttamasta sovelluksesta. Kyseessä on Kilpa- ja huippu-urheilun tutkimuskeskukselle toteutettava painonnoston levytankoharjoittelun nostotekniikan automaattinen mittaus- ja analysointisovellus. Tämä dokumentti käsittelee sovelluksen arkkitehtuuria, rakennetta ja toteutustapoja vaatimusmäärittelyssä esitettyjen vaatimusten pohjalta.

# 11 Lähteet

[1] Barbora Carlos, "Carlos Barbora's homepage', saatavilla WWW-muodossa <URL: http://www.carlosb.com/>, viitattu 30.3.2004.

[2] Burden Richard, Faires Douglas, "Numerical Analysis", Fifth Edition, PWS Publishing Company, Boston, 1993.

[3] Datastead software, "Datastead software homepage", saatavilla WWW-muodossa <URL: http://www.datastead.com/vidgrab/index.htm>, 2004.

[4] Jaakohuhta, Hannu, IT Ensyklopedia, Sanasto, Edita Oyj, Helsinki, 2001.

[5] Laasala Lauri, Lukkarinen Olli, Räisänen Ville ja Tanhua-Tyrkkö Vesa, OptiLift-Sovellusprojektin projektisuunnitelma, Jyväskylän yliopisto, Tietotekniikan laitos, 2004.

[6] Laasala Lauri, Lukkarinen Olli, Räisänen Ville ja Tanhua-Tyrkkö Vesa, OptiLift-Sovellusprojektin vaatimusmäärittely, Jyväskylän yliopisto, Tietotekniikan laitos, 2004.

[7] Keränen Tapani, Viitasalo Jukka ym., Nostotekniikan automaattinen mittaus- ja analysointijärjestelmä-esittelymoniste, KIHU, Jyväskylä, 2003.

[8] Swan, Tom, "Delphi 4", Teknolit Oy, Porvoo, 1999.

[9] Taylor John, "Introduction to Error Analysis", Second Edition, University Science Books, 1997.